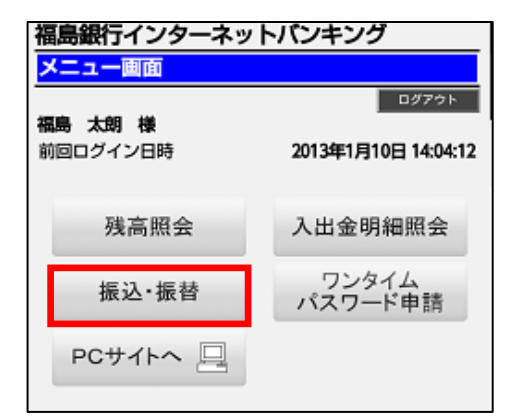

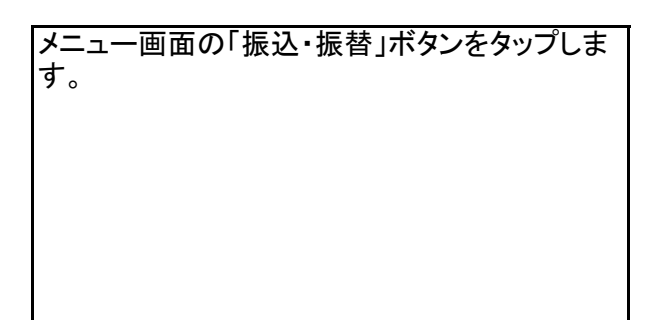

| 福島銀行インターネットバンキング   振込・振替   ロHARH Process (Appl.)   マローの時間 Process (Appl.)   マローの時間 Process (Appl.)   マローの時間 Process (Appl.)   マローの時間 Process (Appl.)   マローの時間 Process (Appl.)   マローの日の日の日の日の日の日の日の日の日の日の日の日の日の日の日の日の日の日の日 | 引落口座(支払口座)の「口座決定」ボタンをタッ<br>プしてください。 |
|----------------------------------------------------------------------------------------------------|-------------------------------------|
|                                                                                                    |                                     |
|                                                                                                    |                                     |
|                                                                                                    |                                     |
| 口座番号 1021040                                                                                                    |                                     |
| 口座決定                                                                                                    |                                     |

| 福島銀行インターネットバンキング<br>振込・振替                                                                                                    |          | インターネットバンキングご契約口座への振替<br>の場合は、「契約口座」欄に表示された口座の<br>「口座決定」ボタンをタップしてください。                                 |
|----------------------------------------------------------------------------------------------------|----------|----------------------------------------------------------------------------------------------------|
| 振込・振替先を選択して下さい。<br>21波口 広                                                                                                    |          | タップすると「金額・指定日入力画面」に遷移し<br>ます。                                                                          |
| 山台支店 普通 1021040                                                                                                    |          |                                                                                                    |
| 契約口座     登録読みの口座はございません。       振込・振替先一覧(利用者登録)        金融機関名     みずほ銀行       支店名     本郷支店       科目     普通       口座番号     123456       受取人名     フシィッテャン |          | 振込先としてご登録済みの口座へ振込される場<br>合は、「振込先一覧」欄に表示された口座の「ロ<br>座決定」ボタンをタップしてください。<br>タップすると「金額・指定日入力画面」に遷移し<br>ます。 |
| 他口座への振込・振替                                                                                                    |          |                                                                                                    |
| 上記以外の口座を指定する場合は、「他口座への振込・振<br>替」ボタンを押して下さい。                                                                                                    |          | 振込先を個別に指定する場合は、「振込先個別<br>入力」ボタンをタップしてください。                                                             |
| 他口座への振込・振替<br>[S-KM-050]                                                                                                    | <b>—</b> | タップすると「振込先金融機関検索画面」に遷移<br>します。                                                                         |
|                                                                                                    |          |                                                                                                    |

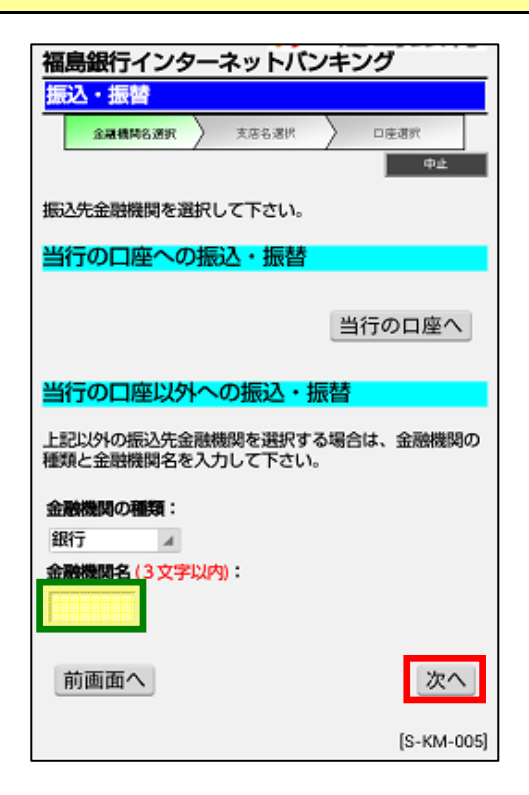

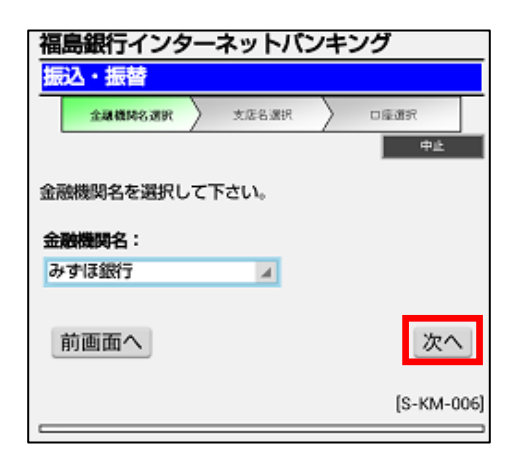

| 福島銀行インターネットバンキング     |            |  |
|----------------------|------------|--|
| 振込・振替                |            |  |
| 金融機構名選択 <b>支店名選択</b> | ) DEER     |  |
| · · · · ·            | 中止         |  |
| 支店名を入力して下さい。         |            |  |
| 振込・振替先               |            |  |
| 金融機関名                | みずほ銀行      |  |
| 支店名 (3文字以内) :<br>木   |            |  |
| 前画面へ                 | 次へ         |  |
|                      | [S-KM-007] |  |

金融機関の種類と金融機関名(ひらがな又はカ タカナで先頭3文字まで)を入力してください。

「次へ」ボタンをタップすると金融機関名の選択 画面に遷移します。

金融機関名のプルダウンから該当の金融機関 名を選択してください。 選択後「次へ」ボタンをタップすると「支店名検 索」画面に遷移します。

振込先金融機関の支店名(ひらがな又はカタカ ナで先頭3文字まで)を入力してください。

「次へ」ボタンをタップすると「支店名選択」画面 に遷移します。

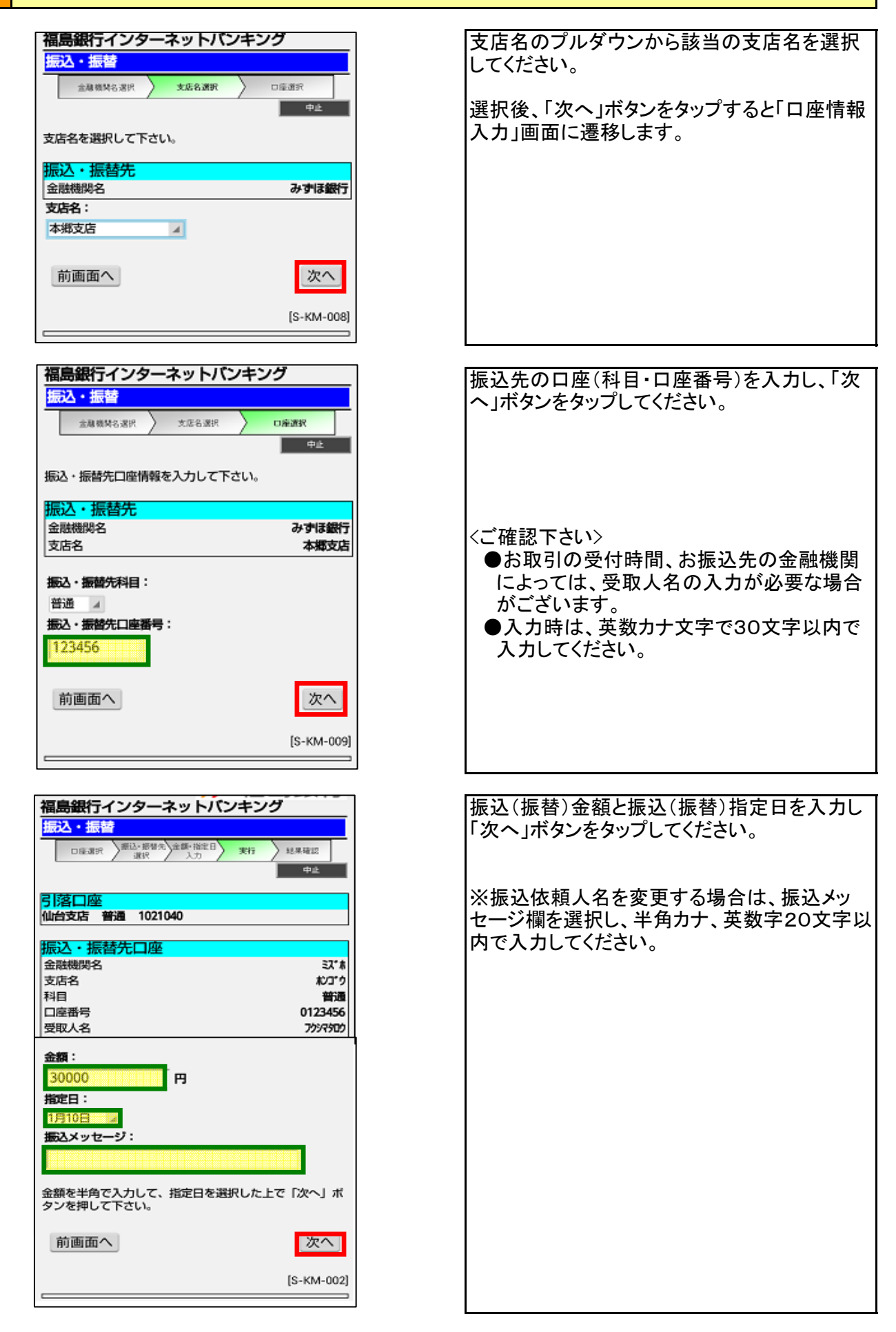

| 振込・振替                                                     |         |
|-----------------------------------------------------------|---------|
| 回座選択 新达·报替先 金額·指定日 実行<br>選択 入力 実行                         | > 結果確認  |
|                                                           | 中止      |
| 弓潜口座                                                      |         |
| 仙台支店 普通 1021040                                           |         |
| 振込・振替先口座                                                  |         |
| 金融機関名                                                     | EX*#    |
| 支店名                                                       | おびずう    |
| 科目                                                        | 普通      |
| 口座番号                                                      | 0123456 |
| 受取人名                                                      | フウシマクロウ |
| 金額                                                        | ¥15,000 |
| 税込手数料                                                     | ¥420    |
| 引落合計金額                                                    | ¥15,420 |
| 受付番号                                                      | 0110002 |
| 取引区分                                                      | 振込      |
| 上記の内容で、振込・振替を実行します。<br>*よろしければ確認用バスワードを入力して<br>タンを押して下さい。 | 、「実行」ボ  |
| 確認用バスワード:                                                 |         |
| 実行                                                        |         |

| 振込・振替                                                                    |
|--------------------------------------------------------------------------|
| ロ座選訳 新心・振智丸 全部・指定日 実作<br>選択 入力 実作<br>メニュー証言へ ログアウト                       |
| 振込・振替結果は以下を参照して下さい。                                                      |
| 引落口座                                                                     |
| 77キンセダイ支店 普通 1021040                                                     |
| 振込・振替先口座                                                                 |
| 金融機関名 ジパ                                                                 |
| 支店名 おつづ                                                                  |
|                                                                          |
| 口座番号 0123456                                                             |
| 全額 ¥15.000                                                               |
| 股以手数料 ¥420                                                               |
| 引落合計金額 ¥15,420                                                           |
| 取引区分 振込                                                                  |
| 振込依頼を受付けました。<br>上記の内容で振込・振替を受け付けました。<br>受付番号は0110002番です。<br>ありがとうございました。 |
| 振込・振替先を登録する場合は、「登録」ボタンを押下し                                               |
| て下さい。<br>引潜口座の残高照会を実施する場合は、「リアルタイム残<br>高照会」ボタンを押下して下さい。                  |
| 登録                                                                       |
| リアルタイム残高照会                                                               |
| [S-KM-004]                                                               |

最終確認画面が表示されます。

入金先口座情報、振込(振替)金額を確認のう え「確認用パスワード」を入力し「実行」ボタンを タップしてください。

振込(振替)結果が表示されます。 「登録」ボタンをタップするとPCサイトに遷移し 「振込・振替先の登録」ができます。